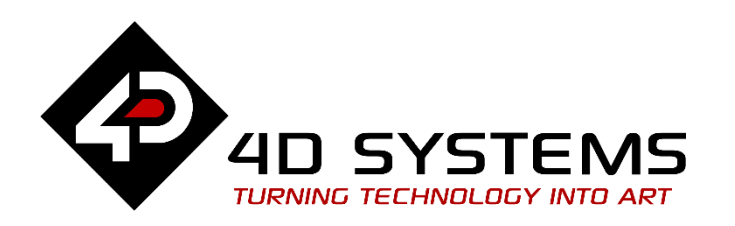

# ViSi-Genie: Arduino Update Diablo16 Program

DOCUMENT DATE: DOCUMENT REVISION: 9<sup>th</sup> MAY 2020 1.0

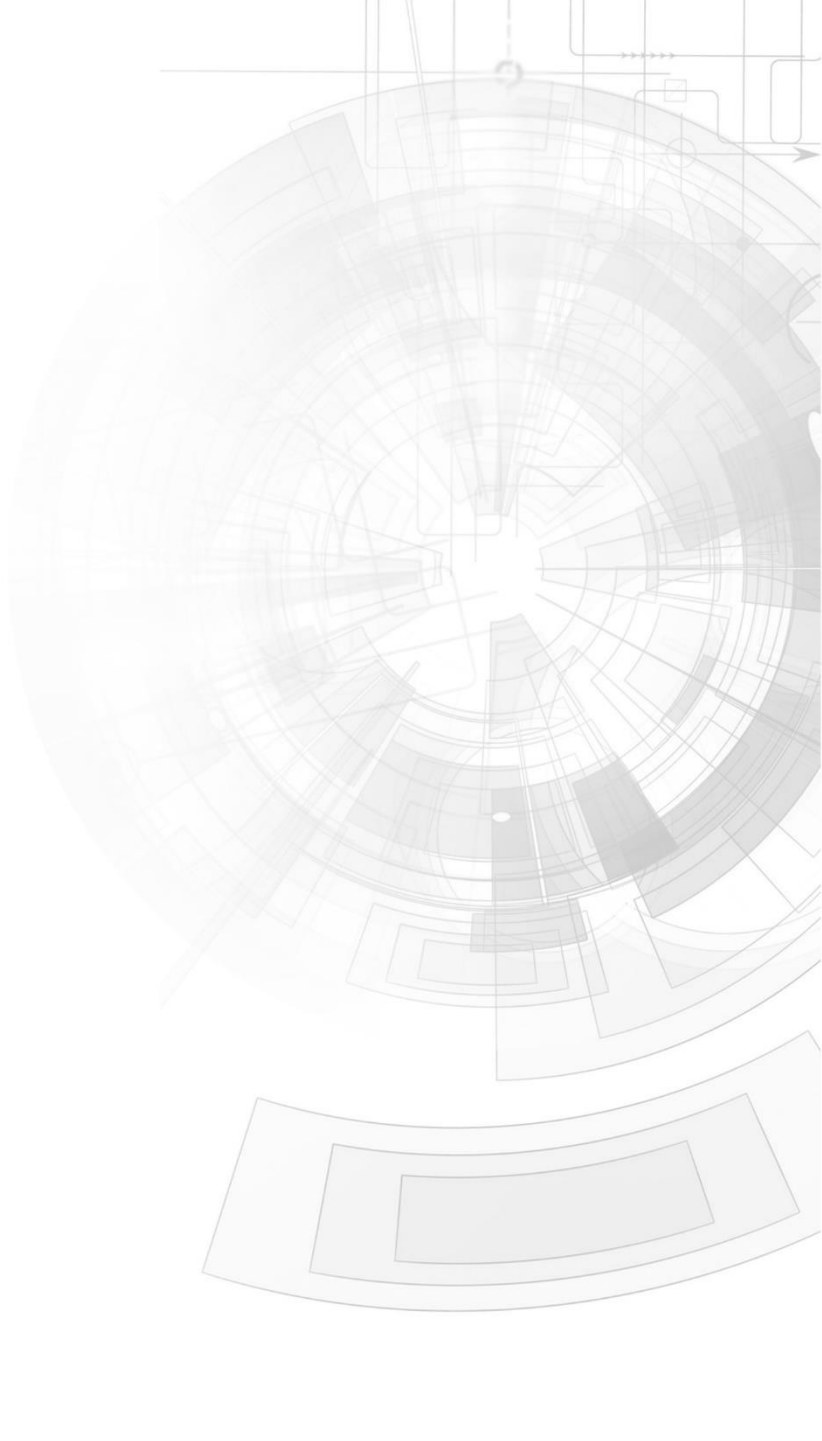

WWW.4DSYSTEMS.COM.AU

# Description

This application note shows how to update a ViSi-Genie program running in a Diablo16 display module.

Before getting started, the following are required:

#### Hardware

- Any <u>4D Systems display module</u> powered by the Diablo16 processor
- <u>Programming Adaptor for target display module</u>
- 2 <u>uSD Card</u> or 1 uSD card for 4D Display and 1 SD card for Arduino
- USB Card Reader
- Arduino Mega with uSD/SD shield

#### Software

- Workshop4
- This requires the **PRO** version of Workshop4

This application note comes with two (2) ViSi-Genie projects as initial and updated projects.

**Note:** Using a non-4D programming interface could damage the processor and void the warranty.

# Content

| Description 2                                      |
|----------------------------------------------------|
| Content 2                                          |
| Application Overview 3                             |
| Setup Procedure 3                                  |
| Create a New Project 3                             |
| Design the ViSi-Genie Projects4                    |
| Opening Project Files4                             |
| Magic Object Discussion5                           |
| Design the Arduino Project7                        |
| SD Card Access7                                    |
| Handling Update Request7                           |
| Setting File Parameters8                           |
| Sending the 4xe File9                              |
| Handling Unsuccessful Attempts10                   |
| Run the Program10                                  |
| Proprietary Information11                          |
| Disclaimer of Warranties & Limitation of Liability |

# Application Overview

The Diablo16 processor has six flash banks (Bank 0 to Bank 5), each of which has a capacity of 32 kB. As of WS4 version 4.5.0.8, it is now possible for the user to specify the destination flash bank of a ViSi-Genie program. This was not possible in previous versions of Worskhop4. Prior to version 4.5.0.8, bank 0 was the only possible flash memory destination of a ViSi-Genie program.

The purpose of this application note is to show how to switch between banks using an Arduino as a host controller. This application note uses the ViSi-Genie environment, together with Genie-Magic. Thus, the PRO version of WS4 is required. Thus, the PRO version of WS4 is required. This application note is applicable to Diablo16 display modules only.

For more information on the basics of the multiple flash bank feature in ViSi-Genie, refer to the application note ViSi-Genie Flash Banks.

# Setup Procedure

For instructions on how to launch Workshop4, how to open a **ViSi-Genie** project, and how to change the target display, kindly refer to the section "**Setup Procedure**" of the application note

• <u>ViSi-Genie Getting Started - First Project for Diablo16 Display Modules</u>

## Create a New Project

For instructions on how to create a new **ViSi-Genie** project, please refer to the section "**Create a New Project**" of the application note

• ViSi-Genie Getting Started - First Project for Diablo16 Display Modules

# Design the ViSi-Genie Projects

For this application note, a gen4-uLCD-35DCT-CLB will be used for the project. The same procedure is applicable for any Diablo16 displays. Also, this application note comes with zip files which contain demo projects needed for the discussions.

## **Opening Project Files**

Open the project files inside the folders "Initial" and "Update". It can be noticed that the projects have similar filenames. This is important since the filename of the graphics files (DAT and GCI files) is dependent on the project's filename. This also denotes that the project is simply being updated.

**Note:** This is only applicable when updating the program running without any changes to the graphics design.

Note that the projects contain magic objects and, so Workshop4 PRO is needed to open them. Both projects should contain the objects shown below.

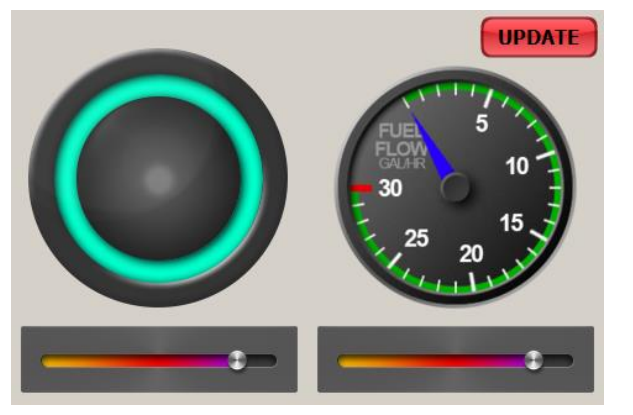

The first version of the project is the one in the folder named "Initial". This will be the initial program in flash bank 1 of the display.

This is purposely designed to act differently than the updated version. In this case, the Smart Slider on the left (SmartSliderO) has been set to update the Smart Gauge on the right (SmartGauge1)

| Object SmartSlider0                                | ~             |
|----------------------------------------------------|---------------|
| On event selection                                 |               |
| Report Message<br>-Form0<br>SmartGauge0Set         |               |
| SmartGauge1Set<br>SmartSlider1Set<br>Winbutton0Set |               |
| 🗸 ок                                               | S None Cancel |

while the Smart Slider on the right (SmartSlider1) has been set to update the Smart Gauge on the left (SmartGauge0).

| Object            | SmartSlider 1                             |      |          | ~ |  |
|-------------------|-------------------------------------------|------|----------|---|--|
| On eve            | ent selection                             |      |          |   |  |
| Rep<br>-For       | ort Message<br>m0                         |      |          |   |  |
| Sma               | rtGauge0Set                               |      |          |   |  |
| Sma<br>Sma<br>Win | rtGauge1Set<br>rtSlider0Set<br>button0Set |      |          |   |  |
|                   | 🖊 ОК                                      | None | X Cancel |   |  |

#### APPLICATION NOTES

As you may have noticed, the first project seems to be either odd or wrong. So for the updated version which will be loaded to the Arduino's uSD, the Smart Slider on the left (SmartSlider0) will update the Smart Gauge on the left (SmartGauge0)

| Ob | ect SmartSlider0 ~                                   |  |
|----|------------------------------------------------------|--|
| 0  | n event selection                                    |  |
|    | Report Message<br>Form0                              |  |
|    | SmartGauge0Set                                       |  |
|    | SmartGauge 1Set<br>SmartSlider 1Set<br>Winbutton0Set |  |
|    | ✓ OK None Cancel                                     |  |

while the Smart Slider on the right (SmartSlider1) will update the Smart Gauge on the right (SmartGauge1).

| Object                                     | SmartSlider 1                                                                                     | ~ |
|--------------------------------------------|---------------------------------------------------------------------------------------------------|---|
| On eve                                     | ent selection                                                                                     |   |
| Repu<br>-Forr<br>Sma<br>Sma<br>Sma<br>Wint | ort Message<br>m0<br>IrtGauge0Set<br>IntGauge1Set<br>IntGauge1Set<br>IntGauge1Set<br>IntGauge1Set |   |
|                                            | ✓ OK Snoe Cancel                                                                                  |   |

Both projects also contain a Winbutton that simply reports an event to the host.

| Object | Winbutton0 ~         |
|--------|----------------------|
| On eve | ent selection        |
| Rep    | ort Message          |
|        |                      |
|        |                      |
|        |                      |
|        | ✓ OK 🚫 None 🗙 Cancel |

This Winbutton when pressed by user will tell the Arduino host that it wants an update.

## **Magic Object Discussion**

A magic object is essential for this application. This object will be utilized for setting the current mode of the display's update routine, receiving information about the **4xe** file and receiving the file itself from the host.

| #CONST             |  |
|--------------------|--|
| // Display Replies |  |
| ERR                |  |
| OK                 |  |
| COMPLETE           |  |
| #END               |  |
|                    |  |

Shown are the replies sent by the display in response to the Arduino sending magic double bytes.

The display will reply ERR if the display had an error when writing the data into a temp file. Otherwise, it will send an OK or COMPLETE response. The COMPLETE response is only sent by the display if all the packets has been received successfully.

The code shown is for receiving the properties of the files that are being sent by the Arduino to the Diablo16 display using magic bytes.

As shown, the display will send a NAK if the Arduino sends an incomplete or an excessive data. Otherwise, the data sent will be processed and stored to an array and an ACK will be sent back to the host.

```
case WRITE_MAGIC_DBYTES:
    txt_MoveCursor(0, 0);
    if (fileData[3] == -1)
        print("File Information hasn't been set");
        SendReport(REPORT_OBJ, tMagicObject, 0, ERR);
        break;
    endif
    var file, rem;
    file := file Open("temp0.4xe", 'a');
```

```
if (!file Error())
  fileSize += newVal * 2;
  rem : = fileData[0] - fileSize;
  file Write(str Ptr(ptr),newVal*2-((rem==-1)? 1: 0), file);
  print("Remaining Bytes: ",((rem==-1) ? 0 : rem), "
                                                        ");
 if (rem <= 0)
    file[FILE DATE] : = fileData[1];
    file[FILE TIME] : = fileData[2];
   file Close(file);
   var buf[10];
    to (buf); print("RunBank", [DEC]fileData[3], ".4xe");
    if (file Erase(str Ptr(buf)))
     if (file Rename("temp0.4xe", str Ptr(buf)))
        fileData[0] := 0;
       fileData[1] : = 0;
        fileData[2] : = 0;
        fileData[3] : = -1;
        print("\nFile Completed");
       SendReport(REPORT OBJ, tMagicObject, 0, COMPLETE);
     endif
    endif
    return;
  endif
  SendReport(REPORT OBJ, tMagicObject, 0, OK);
  file Close(file);
 return;
endif
print("Error Opening File");
SendReport(REPORT OBJ, tMagicObject, 0, ERR);
break;
```

The code presented handles the magic double bytes from the host. This is where the display accepts the data and saves it to a temporary file which is renamed upon completion.

This case may send an ERR, OK or COMPLETED to the host controller depending on the status.

# Design the Arduino Project

Arduino Due was used for this project but this application note procedure should work similarly with other versions.

This application note uses the version of genieArduino library found <u>here</u>. Please refer to the Arduino website for their <u>guide</u> on how to install a library.

## **SD Card Access**

The Arduino will need access to a memory storage where it can read the updated 4xe file which is loaded using ViSi Genie upload to uSD Card functionality. In this case, an SD card is used.

The updated 4xe file may be moved to a folder or stay in the root directory. In this application, it is moved to a folder named "Updates".

## Handling Update Request

The Arduino shall wait for a request from the display which in this case is handled by a Winbutton.

```
else if (Event.reportObject.cmd == GENIE_REPORT_EVENT) {
    if (Event.reportObject.object == GENIE_OBJ_WINBUTTON) {
        if (Event.reportObject.index == 0) {
            updateDisplay = true;
        }
    }
}
```

This is received by the event handler which is attached to the library using:

genie.AttachEventHandler(myGenieEventHandler);

As shown above, a variable *updateDisplay* is set as *true*. In the main loop of the sketch, this will be processed:

```
if (updateDisplay) {
  switch (update4xe("/Updates")) {
    case USD_FAILED:
    case GENIE_NACK:
    case GENIE_FAILED:
        Serial.println("Retrying...");
        break;
    case GENIE_COMPLETED:
        updateDisplay = false;
        Serial.println("Update Successful");
        break;
    default:
        break;
}
```

That is only if the display is online. The *updateDisplay* will be set to *false* once the update is finished.

If successful, the Arduino will reset the display using its reset pin.

```
void resetDisplay() {
```

```
// Set Pin to Output (4D Arduino Adaptor V2 - Disp. Reset)
pinMode(RESETLINE, OUTPUT);
digitalWrite(RESETLINE, 1); // Reset the Display via D4
unsigned long startTime = millis();
```

```
Serial.println("Resetting...");
```

while (genie.online()) genie.DoEvents();

```
// Execute another DoEvents to process Disconnect Flag
genie.DoEvents();
Serial.print("Disconnected after ");
Serial.print(millis() - startTime);
Serial.println("ms");
```

```
digitalWrite(RESETLINE, 0); // unReset the Display via D4 \,
```

```
Serial.println("\nWaiting for reconnect");
genie.timeout(1250); // Return timeout to default
genie.recover(500);
```

```
while (!genie.online()) {
   genie.DoEvents(); // Wait until display is ready
}
```

```
genie.recover(50);
Serial.println("\nDisplay is ready");
```

Notice that it is waiting until the display is flagged as disconnected before releasing the reset pin and checking if the display has reconnected.

## **Setting File Parameters**

The update starts with telling the display about the 4xe file. This includes the file size, date and time. This should also include the flash bank that is being updated.

This application note will not discuss in detail how to retrieve those information from the file. However, the Arduino sketch included with this application note uses a function that copies the file size, date and time to an integer array.

The flash bank to which the file should be copied to is passed to the *update4xe* function.

int update4xe(char \*directory, uint8\_t bank = 1)

The directory that contains the update file should also be passed. Note that if the bank is not stated when using this function, it will simply default to bank 1.

The function will search for the appropriate RunbankN.4xe file. N represents the bank number which is from 1 to 5.

This is read afterwards by the function getDetails.

bool getDetails(char\* filename, uint16\_t details[3])

This returns *true* if the file is found and the parameters has been read. Otherwise, this will return *false*.

```
char *bankFile = "RunBankN.4xe";
uint16_t versionDetails[4];
bankFile[7] = bank + '0';
if (!getDetails(bankFile, versionDetails)) {
  return USD_FAILED;
}
versionDetails[3] = bank;
```

As shown above, the filename is set according to the *bank* as passed by the user to the function *update4xe*. It can also be noticed that it will return *USD\_FAILED* if the details wasn't retrieved successfully. Otherwise, it continues and sets the value of the last index of array *versionDetails* to the bank set by the user.

Afterwards, it sends magic bytes to the display.

```
if(genie.WriteMagicBytes(0,(uint8_t*)versionDetails,8)!=1){
   Serial.println("Failed to set parameters");
   return GENIE_NACK;
}
```

As shown above, the function *update4xe* returns *GENIE\_NACK* if no acknowledgement from the display has been received.

After successfully setting the parameters, the file is reopened and prepared for reading.

```
int packets = versionDetails[0] / MAX_SIZE;
int lastPacketSize = versionDetails[0] % MAX_SIZE;
if (!file.open(&ipFold, bankFile, O_READ)) {
   Serial.println("Failed to open file");
   return USD_FAILED;
}
Serial.println("File Ready to be Copied");
```

# Sending the 4xe File

If setting the parameters is successful, packets of data will be sent to the display as magic double bytes until the copy completes.

```
for (int i = 0; i < packets; i++) {
   Serial.print("Packets Remaining: ");
   Serial.println(packets - i + ((lastPacketSize) ? 1 : 0));
   uint8_t data[MAX_SIZE] = {0};
   file.read(data, MAX_SIZE);
   do {
      magicReply = NO_REPLY;
      waitingForReply = true;
      uint8_t result = genie.WriteMagicDBytes(0, (uint16_t*)data,
255, GENIE_REPORT_OBJ); // Wait for GENIE_REPORT_OBJ reply</pre>
```

```
if (result == -1) {
      Serial.println("Got timeout. Consider increasing timeout
using genie.timeout()");
     file.close();
     return GENIE FAILED;
    genie.DoEvents(); // Process GENIE REPORT OBJ message
    if (waitingForReply) { // If the GENIE REPORT OBJ is not from
MagicObject0
      Serial.println("Reply wasn't from MagicObject0.");
      Serial.println("Try stopping all ReadObject functions and
clearing the RX Buffer before executing update4xe function.");
      file.close();
      return GENIE FAILED;
   if (magicReply == ERR) {
      Serial.println("Display sent error message");
  } while (magicReply == ERR);
}
if (lastPacketSize) {
  Serial.print("Packets Remaining: "); Serial.println(1);
 uint8 t data[lastPacketSize];
  memset(data, 0, lastPacketSize);
  file.read(data, lastPacketSize);
  do {
    magicReply = NO REPLY;
    waitingForReply = true;
    uint8 t result = genie.WriteMagicDBytes(0, (uint16 t*)data,
(uint8 t) (lastPacketSize / 2 + lastPacketSize % 2),
GENIE REPORT OBJ); // Wait for GENIE REPORT OBJ reply
    if (result == -1) {
      Serial.println("Got timeout. Consider increasing timeout
using genie.timeout()");
     file.close();
      return GENIE FAILED;
    genie.DoEvents(); // Process GENIE REPORT OBJ message
    if (waitingForReply) { // If the GENIE REPORT OBJ is not from
MagicObject0
```

```
Serial.println("Reply wasn't from MagicObject0.");
Serial.println("Try stopping all ReadObject functions and
clearing the RX Buffer before executing update4xe function.");
file.close();
return GENIE_FAILED;
}
if (magicReply == ERR) {
Serial.println("Display sent error message");
}
} while (magicReply == ERR);
}
file.close();
```

While doing so, the function may return *GENIE\_FAILED* under certain conditions.

If everything has been successful until this point, the function will check if the last reply received says it has completed.

```
if (magicReply != COMPLETE) {
   Serial.println("Display didn't send complete message");
   return GENIE_FAILED;
}
```

If not, the function will return *GENIE\_FAILED*. Otherwise, it will reset the display and return GENIE\_COMPLETED as shown below.

resetDisplay();
return GENIE\_COMPLETED;

## Handling Unsuccessful Attempts

Errors during an update may exist. These errors can be from accessing the uSD card or an error reply from the display.

```
if (updateDisplay) {
  switch (update4xe("/Updates")) {
    case USD_FAILED:
    case GENIE_NACK:
    case GENIE_FAILED:
        Serial.println("Retrying...");
        break;
    case GENIE_COMPLETED:
        updateDisplay = false;
        Serial.println("Update Successful");
        break;
    default:
        break;
```

As shown above, if any error occur, it will simply retry continuously. Otherwise, if the update is successful, it will set the *updateDisplay* variable to *false*. This can easily be modified to meet user requirements.

## Run the Program

For instructions on how to save a **ViSi-Genie** project, how to connect the target display to the PC, how to select the program destination, and how to compile and download a program, please refer to the section "**Run the Program**" of the application note .

ViSi-Genie Getting Started - First Project for Diablo16 Display Modules

## **Proprietary Information**

The information contained in this document is the property of 4D Systems Pty. Ltd. and may be the subject of patents pending or granted, and must not be copied or disclosed without prior written permission.

4D Systems endeavours to ensure that the information in this document is correct and fairly stated but does not accept liability for any error or omission. The development of 4D Systems products and services is continuous and published information may not be up to date. It is important to check the current position with 4D Systems.

All trademarks belong to their respective owners and are recognised and acknowledged.

## Disclaimer of Warranties & Limitation of Liability

4D Systems makes no warranty, either expresses or implied with respect to any product, and specifically disclaims all other warranties, including, without limitation, warranties for merchantability, non-infringement and fitness for any particular purpose.

Information contained in this publication regarding device applications and the like is provided only for your convenience and may be superseded by updates. It is your responsibility to ensure that your application meets with your specifications.

In no event shall 4D Systems be liable to the buyer or to any third party for any indirect, incidental, special, consequential, punitive or exemplary damages (including without limitation lost profits, lost savings, or loss of business opportunity) arising out of or relating to any product or service provided or to be provided by 4D Systems, or the use or inability to use the same, even if 4D Systems has been advised of the possibility of such damages.

4D Systems products are not fault tolerant nor designed, manufactured or intended for use or resale as on line control equipment in hazardous environments requiring fail – safe performance, such as in the operation of nuclear facilities, aircraft navigation or communication systems, air traffic control, direct life support machines or weapons systems in which the failure of the product could lead directly to death, personal injury or severe physical or environmental damage ('High Risk Activities'). 4D Systems and its suppliers specifically disclaim any expressed or implied warranty of fitness for High Risk Activities.

Use of 4D Systems' products and devices in 'High Risk Activities' and in any other application is entirely at the buyer's risk, and the buyer agrees to defend, indemnify and hold harmless 4D Systems from any and all damages, claims, suits, or expenses resulting from such use. No licenses are conveyed, implicitly or otherwise, under any 4D Systems intellectual property rights.